シティ信金ビジネスダイレクト

ご契約者 各位

大阪シティ信用金庫

## 「電子証明書更新のご案内」の表示変更について

日頃は、当金庫のシティ信金ビジネスダイレクトをご利用いただき、誠にありがとうございます。

さて、当金庫では、シティ信金ビジネスダイレクトのログオン方式について、 「電子証明書方式」を推奨しております。

電子証明書は、取得いただいてから1年毎に更新していただく必要があり、 有効期限30日前からログオン直後の管理者・利用者の各ステータス画面にて 更新のご案内を表示しております。

このたび、お知らせ画面の表示方法変更にともない、各ステータス画面に表示する「電子証明書更新のご案内」についても変更させていただきます。

当金庫では、より一層のサービス向上に努めてまいりますので、今後も大阪 シティ信用金庫をご愛顧いただきますようお願い申し上げます。

記

1. 変更日

令和2年8月17日(月)

## シティ信金ビジネスダイレクト「電子証明書更新のご案内」について

電子証明書の更新が必要な場合、以下の方法で更新案内が通知されます。 更新案内が通知されたら、電子証明書の有効期限が切れる前までに更新を行ってください。

● Eメールによるお知らせ 電子証明書の有効期限 30 日前、10 日前にEメールによる更新案内が通知されます。

● 重要なお知らせ画面

法人 IB サービスのログオン後に表示される「重要なお知らせ」画面に、電子証明書の有 効期限 30 日前から更新案内が表示されます。

## く「重要なお知らせ」画面(管理者、利用者共通)>

| 令和2年8月17日(月)以降の表示                                                                                                    |  |  |  |
|----------------------------------------------------------------------------------------------------|--|--|--|
| 2004/04/08 17:12:36<br>信金株式会社様 への重要なお知らせ                                                                                           |  |  |  |
| 【電子証明書の更新をお願いします     現在ご使用の電子証明書の有効期限は、YYYY年MM月DD日hhidfmm分までとなります。<br>有効期限を過ぎまでとロクオンができなくなりますので、早めの更新手続きをお願いします。     ∑電子証明書の更新にこちち |  |  |  |
| *                                                                                                    |  |  |  |
| 令和2年8月16日(日)以前の表示                                                                                                    |  |  |  |
| 電子証明書の更新をお願いします。<br>電子証明書の有効期限は、2020年08月26日08時59分です。<br>有効期限を過ぎますとサービスをご利用できなくなりますので、<br>以下のボタンから電子証明書の更新を行ってください。<br>証明書更新        |  |  |  |

重要

◆電子証明書更新の有効期限日を過ぎますと、法人 IB サービスにログオンいただけなくなります。 その場合は、ログオン画面の電子証明書取得から新しい電子証明書を取得してください。 また、電子証明書の有効期限日から90日を超過しますと、電子証明書を取得いただけなくなり ます。

その場合は、当金庫にて再発行処理が必要となりますので、当金庫までご連絡ください。

実際の画面とはデザイン等が異なる場合がございます。

## 電子証明書を更新する

有効期限の30日前から有効期限日までに、電子証明書を更新してください。

<操作説明>

管理者作業を例にとって説明します。(利用者の更新方法も同様です。)

| 2004/04/08 17:12:30<br><b>信金株式会社様 への重要なお知らせ</b><br><b>電子証明書の更新をお願いします</b><br>環結症態度の電子経時間の有効問題[は, YYYY 学MAJ DD BHieffmon (注意でなります。<br>電子証明書の有効問題[は, YYYY 学MAJ DD B Hieffmon (注意でなります。<br>電子証明書の有効問題[は, YYYY 学MAJ DD B Hieffmon (注意でなります。<br>電子証明書の有効問題[は, YYYY 学MAJ DD B Hieffmon (注意でなります。<br>電子証明書の有効問題[は, YYYY 学MAJ DD B Hieffmon (注意でなります。<br>電子証明書の有効問題[は, YYYY 学MAJ DD B Hieffmon (注意でなります。<br>電子証明書の有効問題[は, YYYY 学MAJ DD B Hieffmon (注意でなります。<br>電子証明書の有効問題[は, YYYY 学MAJ DD B Hieffmon (注意でなります。<br>電子証明書の有効問題[は, YYYY 学MAJ DD B Hieffmon (注意でなります。<br>でする) | <ol> <li>法人 IB サービスのログオン後に表示される「重要なお知らせ」画面を開きます。</li> <li>「電子証明書の更新をお願いします」と記載されたお知らせを選択し、お知らせ本文を表示します。</li> <li>お知らせ本文中の電子証明書の更新はこちらをクリックします。</li> </ol> |
|----------------------------------------------------------------------------------------------------|----------------------------------------------------------------------------------------------------|
| しんきん電子証明書認証局                                                                                                    | ※有効期限の30日前から本お知らせを表示します。<br>⇒別ウィンドウで、「電子証明書更新前処理中」画<br>面が表示されます。                                                                                          |
| 電子証明書更新前の処理中です。处理が完了するまで、Webブラウザを終了しないでください。<br>常子証明書更新時の処理中です。处理が完了するまで、Webブラウザを終了しないでください。<br>また、「中止」ボタンあよび求量新の情報に更新」ボタンの特性も行わないでください。                                                                                                    | ※電子証明書の更新前処理が完了後、自動的に次画面が表示<br>されます。                                                                                                    |
| しんさん電子証明書記証局<br>電子証明書変調除<br>電子証明書の運動機関はます。(運動)域を増加て伏法い。<br>運動<br>本Webt介上におけるロンテンクは、著作物によって保護されています。                                                                                                    | ④ 更新をクリックします。<br>⇒「Webアクセスの確認」ダイアログが表示されます。                                                                                                    |
| Web アクセスの確認         この Web サイトはユーザーの代わりにデジタル証明書の操作を実行します。         https://testc0.shinkinbanking.com/client/userRenewalMS.htm?c_e = 1         ユーザーの代わりにデジタル証明書を操作できるのは、既知の Web サイトだけに制限する必要があります。         この操作を許可しますか?                                                                                                    | <ol> <li>⑤ 更新する場合は、はいをクリックします。</li> <li>※本画面は2度表示される場合がありますので、</li> <li>それぞれはいをクリックします。</li> </ol>                                                        |
|                                                                                                    | ⇒「新しいRSA交換キーを作成します」ダイアロ<br>グが表示されます。                                                                                                    |

| 新しい RSA 署名キーを作成します          アヴリケーションは保護されたアイテムを作成しています。         Crypto API 秘密キー         セキュリティレベルの設定(S)         OK       キャンセル         詳細(D)                                                                                                    | ⑥ セキュリティレベルが「中」 であることを確認し、<br>OK をクリックします。            |
|----------------------------------------------------------------------------------------------------|-------------------------------------------------------|
| しんさん電子証明書記証局<br>電子証明書発行処理中<br>電子証明書の別台頃中です。公用が完了するまで、Webプラウザ5MT-UALでください。<br>また、「中止ドダンのおびr最新の価値に定知ドダンのMPTEHTがALでください。                                                                                                    | ⇒「電子証明書発行処理中」画面が表示され、電<br>子証明書の更新処理が始まります。            |
|                                                                                                    | ※電子証明書の発行処理が完了後、自動的に次画面が表示されます。                       |
| Web アクセスの確認         この Web サイトはユーザーの代わりにデジタル証明書の操作を実行します。         https://testc0.shinkinbanking.com/cgi-bin/sophialite.exe         ユーザーの代わりにデジタル証明書を操作できるのは、既知の Web サイトだけに制限する必要があります。         この操作を許可しますか?         はい(Y)         いいえ(N)                                                                                                    | ⑦ はいをクリックします。<br>⇒「電子証明書のインストールが完了しました」画<br>面が表示されます。 |
| しんさん法人IB認証局<br>電子証明書のインストールが完了しました<br>ご使用のドロンパ管子証明書が行くストールが完了しました。<br>ロウイル管行法会はこの電子証明書を使用ってログイルてください。<br>電子証明書格集                                                                                                    | ⑧ 発行された電子証明書の内容を確認します。                                |
| County = JP<br>Organization I Bre Shrikin Barks Information System Center Co.Ltd.<br>Organizational Unit = Shrikin Inferret Barking Intermediate CA - TEST<br>Organizational Unit = Shrikin Inferret Barking Intermediate CA - TEST<br>Organizational Unit = Shrikin I Shriking Intermediate CA - TEST<br>Organizational Unit = Shriking Intermediate CA - TEST<br>Common Name = 20 00066<br>SUT7/L## - 120508661134007505990404663484<br>来 : の女子耳明書が「シストールふれたパシュンだけ外ではログインできません。<br>来 電子証明書の有法期間は19 です。<br>このウィバウガ発行26 | ③ このウィンドウを閉じるをクリックします。                                |
|                                                                                                    | 以上                                                    |

実際の画面とはデザイン等が異なる場合がございます。